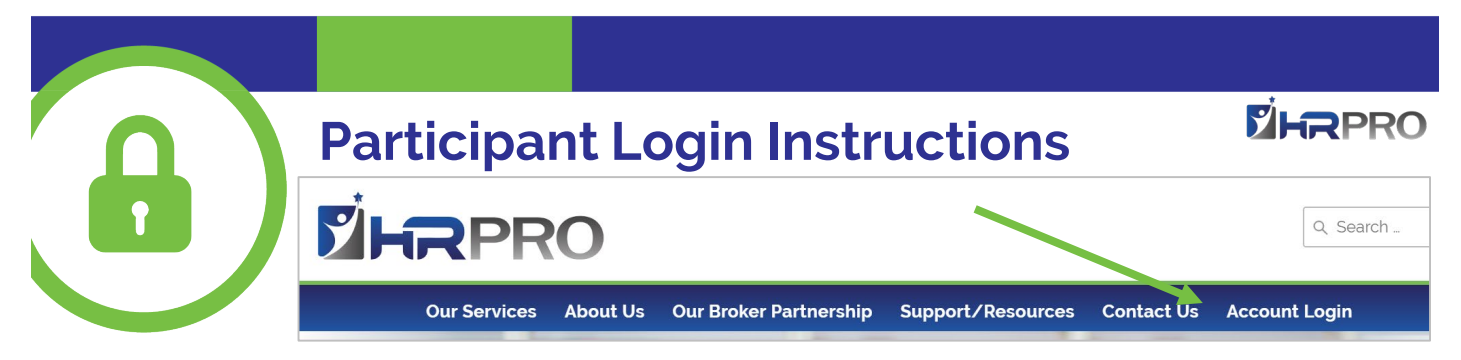

In order to view your account, file a claim, check status, submit documentation on or view recent transactions, you'll need to log into the system. To get started, go **to www.hrpro.com** and follow the instructions below:

- 1. Click the account login tab in the main menu (far right) www.hrpro.com.
- 2. Select "account holder": FSA/HRA/HSA/DCA/Parking & Transit
- Logging in for the first time, select NEW USER. You will be prompted to enter your name, zip code and social security number, once recognized, you will be able to set your own user name and password.
- 4. Existing users (those who have logged in before) please sign in under **EXISTING USER** with the user name and password you have previously established.

| n to your account It's easy to apply for a new account. Click 'Get Started' below to begin.<br>Code Code Cet Started Code Cet Started | Existing User?                                      |                                      | Setting up a New Account?                                                                           |
|----------------------------------------------------------------------------------------------------|-----------------------------------------------------|--------------------------------------|----------------------------------------------------------------------------------------------------|
| Login                                                                                                    | ogin to your account<br>sername<br>assword<br>Login | Forgot Username?<br>Forgot Password? | It's easy to apply for a new account. Click 'Get Started'<br>below to begin.<br>Code<br>Get Started |

## Your Home Page

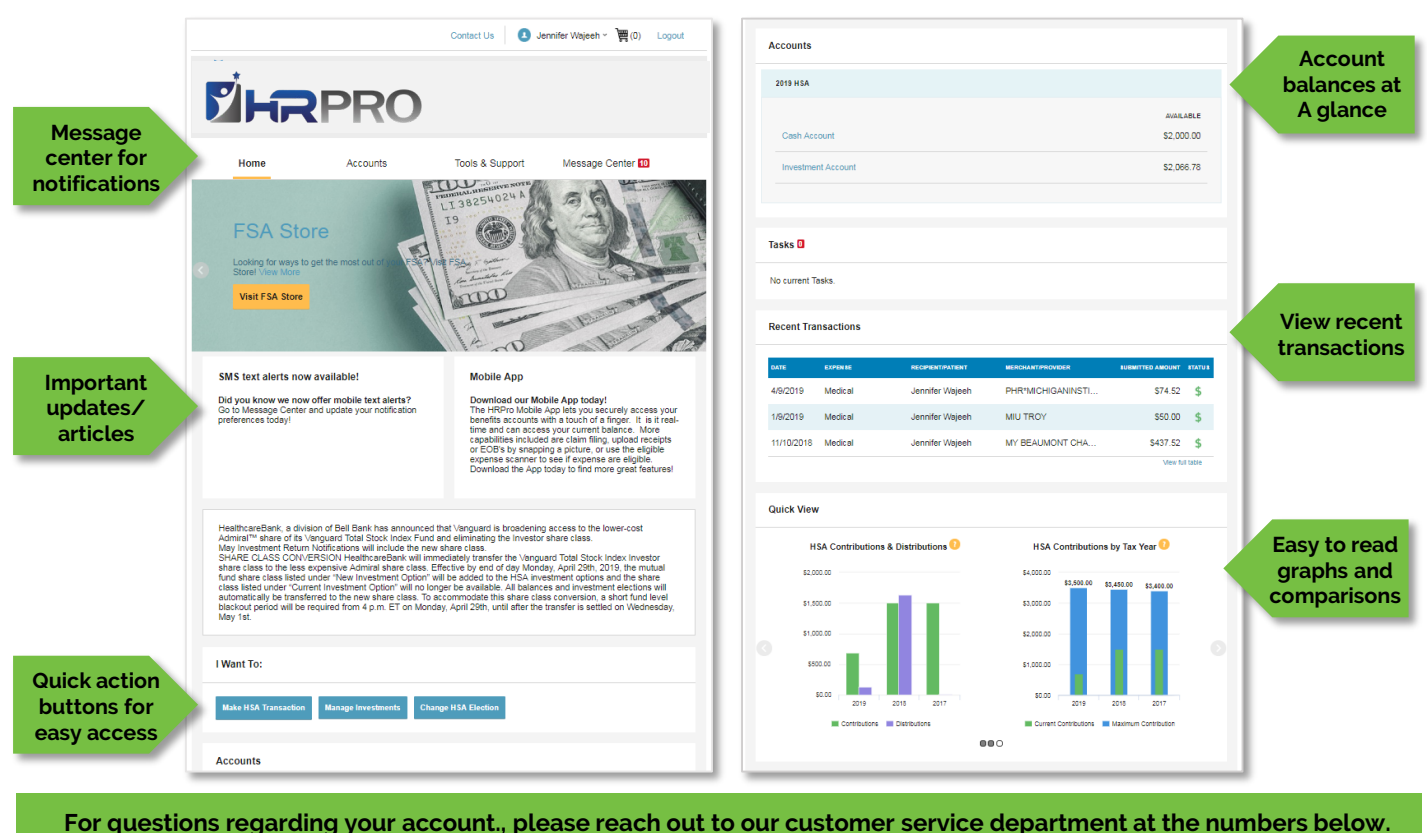

1025 N. Campbell Road, Royal Oak, MI 48067 | hrpro.com | 800-989-8776 | Fax 248-543-2296 | accounts@hrpro.com